### Guida per l'accesso in rete INFN-dot1x per i sistemi Windows 11.

In questa guida viene descritto come installare la rete **INFN-dotx**, si tenga presente che per **eduroam** la procedura è identica ed è sufficiente cambiare il nome della rete.

Installare i certificati digitali relativi alle varie CA: **Comodo, UserTRUST, Geant e Sectigo**. Se e' gia' stato configurato il computer per usare la rete cablata con la "**Guida per l'accesso in rete cablata INFN-wired**", si può andare allo STEP [2].

## STEP [1]

Scaricare i certificati digitali:

Comodo https://www.pg.infn.it/wp-content/uploads/2022/02/1-COMODO-RSA.crt

UserTRUST https://www.pg.infn.it/wp-content/uploads/2022/02/2-USERTRUST-RSA.crt

Geant https://www.pg.infn.it/wp-content/uploads/2022/02/3-GEANTOVRSACA4.crt

Sectigo https://www.pg.infn.it/wp-content/uploads/2022/02/4-SectigoRSADomainValidationSecureServerCA.crt

Caricare i certificati in questa sequenza: Comodo, UserTRUST, Geant e Sectigo. Di seguito un esempio per l'installazione di Geant.

Cliccare su "Apri"

| Apri file - A | vviso di sicure                                  | zza                                                                                                    | × |
|---------------|--------------------------------------------------|----------------------------------------------------------------------------------------------------|---|
| Aprire il     | file?                                            |                                                                                                    |   |
|               | Nome:                                            | C:\Users\Enrico\Downloads\GEANTOVRSACA4.crt                                                                                                    |   |
|               | Autore:                                          | Autore sconosciuto                                                                                                    |   |
|               | Tipo:                                            | Certificato di sicurezza                                                                                                    |   |
|               | Da:                                              | C:\Users\Enrico\Downloads\GEANTOVRSACA4.crt                                                                                                    |   |
|               |                                                  | Apri Annulla                                                                                                    |   |
| 🗸 Avvis       | a sempre prim                                    | a di aprire questo file                                                                                                    |   |
| !             | l file scaricati<br>può danneg<br>attendibile, r | i da Internet possono essere utili, ma questo tipo di file<br>giare il computer. Se l'origine non è considerata<br>non aprire il software. <u>Quali rischi si corrono</u> |   |

# Cliccare su "Installa certificato"

| Certificato                                                                                                    | $\times$ |
|----------------------------------------------------------------------------------------------------|----------|
| Generale Dettagli Percorso certificazione                                                                                                    |          |
| Informazioni sul certificato                                                                                                    |          |
| Scopo certificato:                                                                                                    | -        |
| <ul> <li>Dimostra la propria identità ad un computer remoto</li> <li>Garantisce l'identità di un computer remoto</li> <li>Criteri di rilascio</li> </ul> |          |
| * Per ulteriori dettagli consultare l'informativa dell'Autorità di ce                                                                                    | _        |
| Rilasciato a: GEANT OV RSA CA 4                                                                                                    |          |
| Rilasciato da: USERTrust RSA Certification Authority                                                                                                    |          |
| Valido dal 18/02/2020 al 02/05/2033                                                                                                    |          |
| Installa certificato Dichiarazione emittente                                                                                                    |          |
|                                                                                                    |          |
| ОК                                                                                                    |          |

# Selezionare "Utente corrente" e cliccare su "Avanti"

|   | _                                                                                                    | × |  |
|---|----------------------------------------------------------------------------------------------------|---|--|
| ← | 🦢 🦢 Importazione guidata certificati                                                                                                    |   |  |
|   |                                                                                                    |   |  |
|   | Importazione guidata certificati                                                                                                    |   |  |
|   | Questa procedura guidata permette di copiare certificati, elenchi di scopi consentiti ed<br>elenchi di revoche di certificati dal disco all'archivio certificati.                                                                                                    |   |  |
|   | Un certificato rilasciato da un'Autorità di certificazione conferma l'identità dell'utente e<br>contiene informazioni utilizzate per proteggere i dati o per stabilire connessioni di rete<br>sicure. L'archivio certificati è l'area del sistema dove i certificati sono archiviati. |   |  |
|   | Percorso archivio                                                                                                    |   |  |
|   | O Utente corrente                                                                                                    |   |  |
|   | O Computer locale                                                                                                    |   |  |
|   | Per continuare, fare dic su Avanti.                                                                                                    |   |  |
|   |                                                                                                    |   |  |
|   |                                                                                                    |   |  |
|   |                                                                                                    |   |  |
|   | Avanti Annulla                                                                                                    |   |  |

Selezionare "Seleziona automaticamente l'archivio certificati secondo il tipo di certificato" e cliccare su "Avanti"

| ÷ | F Importazione guidata certificati                                                                                                    |
|---|----------------------------------------------------------------------------------------------------|
|   | Archivio certificati<br>Gli archivi certificati sono le aree del sistema dove i certificati sono archiviati.                                |
|   | L'archivio certificati può essere selezionato automaticamente dal sistema oppure è<br>possibile specificare il percorso per il certificato. |
|   | <ul> <li>Seleziona automaticamente l'archivio certificati secondo il tipo di certificato</li> </ul>                                         |
|   | <ul> <li>Colloca tutti i certificati nel seguente archivio</li> </ul>                                                                       |
|   | Archivio certificati: Sfoglia                                                                                                    |
|   |                                                                                                    |
|   |                                                                                                    |
|   | Avanti Annulla                                                                                                    |

# Cliccare su "Fine"

| ÷ | <b>Ş</b> - | Importazione guidata certifica      | iti                                                 | ×  |
|---|------------|-------------------------------------|-----------------------------------------------------|----|
|   |            | Completamento del                   | l'Importazione guidata certificati                  |    |
|   |            | Scegliendo Fine, il certificato ver | rrà importato.                                      |    |
|   |            | Impostazioni selezionate:           |                                                     |    |
|   |            | Archivio certificati selezionato    | Automaticamente determinata dalla procedura guidata |    |
|   |            | Contenuto                           | Certificato                                         |    |
|   |            |                                     |                                                     |    |
|   |            |                                     |                                                     |    |
|   |            |                                     |                                                     |    |
|   |            |                                     |                                                     |    |
|   |            |                                     |                                                     |    |
|   |            |                                     |                                                     |    |
|   |            |                                     |                                                     |    |
|   |            |                                     |                                                     |    |
|   |            |                                     |                                                     |    |
|   |            |                                     | Fine Annul                                          | la |

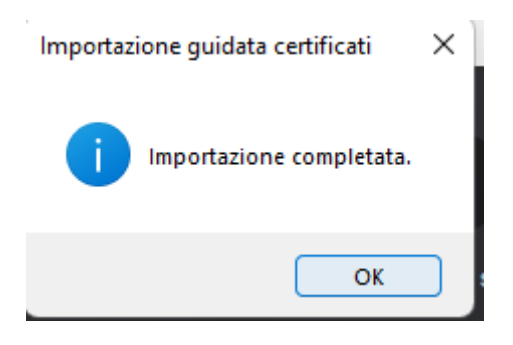

| Cliccare su "OK"                                                                                                    |
|----------------------------------------------------------------------------------------------------|
| 📃 Certificato                                                                                                    |
| Generale Dettagli Percorso certificazione                                                                                                    |
| Informazioni sul certificato                                                                                                    |
| <ul> <li>Scopo certificato:</li> <li>Dimostra la propria identità ad un computer remoto</li> <li>Garantisce l'identità di un computer remoto</li> <li>Criteri di rilascio</li> <li>* Per ulteriori dettagli consultare l'informativa dell'Autorità di ce</li> </ul> |
| Rilasciato a: GEANT OV RSA CA 4                                                                                                    |
| Rilasciato da: USERTrust RSA Certification Authority                                                                                                    |
| Valido dal 18/02/2020 al 02/05/2033                                                                                                    |
| Installa certificato                                                                                                    |
|                                                                                                    |
|                                                                                                    |
|                                                                                                    |

 $\times$ 

OK

Cliccare su "OK" per terminare la procedura di caricamento del nuovo certificato.

Dopo aver aggiunto tutti i certificati riavviare il computer.

# STEP [2]

## La parte che segue descrive come configurare la rete INFN-dot1x.

Cliccare sulla lente di ingrandimento nella "Barra delle applicazioni" che si trova in basso, poi cliccare su "Pannello di Controllo"

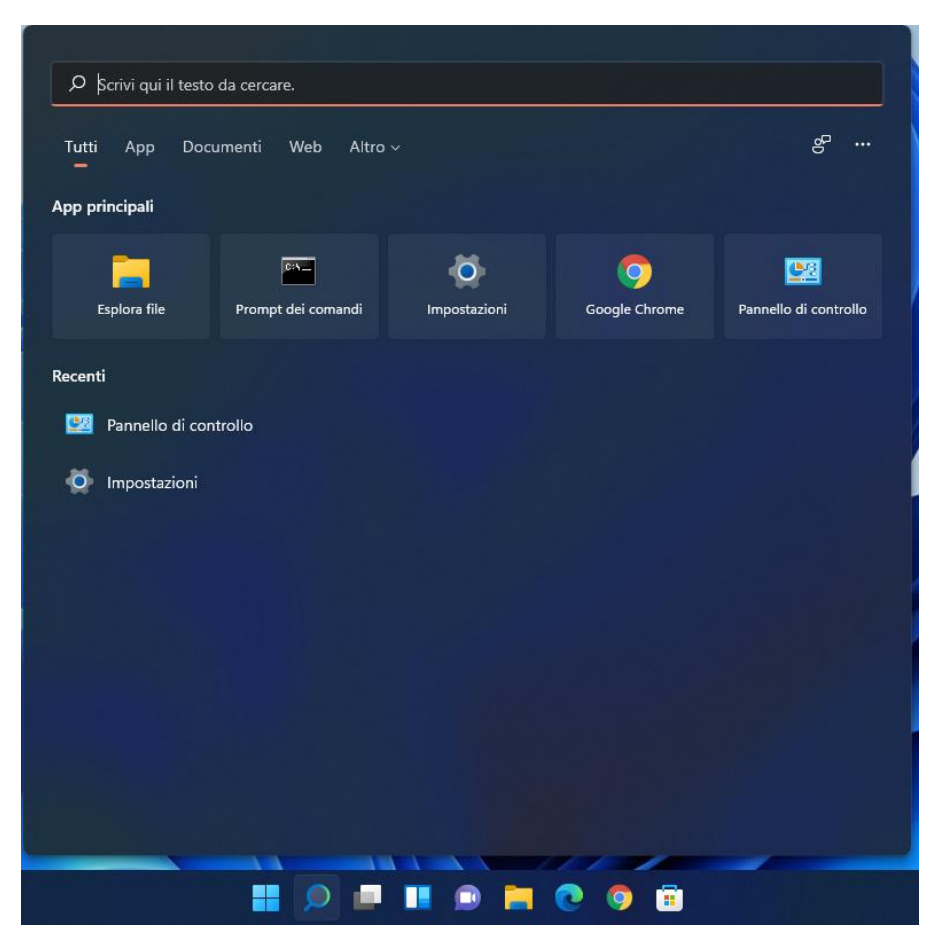

In alto a destra scrivere "rete" poi cliccare su "Configura connessione o rete"

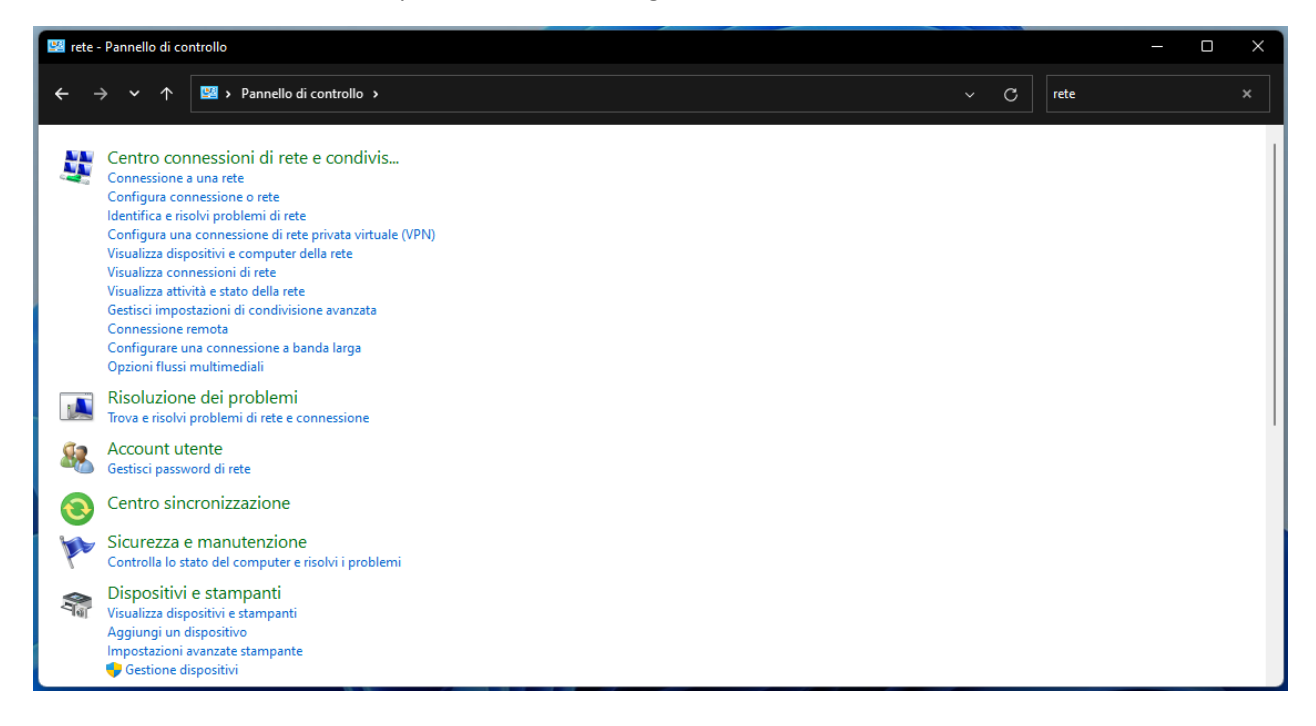

#### Selezionare "Connetti manualmente a una rete wireless"

|   |                                                                                                    | _    |      | ×    |
|---|----------------------------------------------------------------------------------------------------|------|------|------|
| ~ | 🚰 Configura connessione o rete                                                                                  |      |      |      |
| E | Selezionare un'opzione di connessione                                                                           |      |      |      |
| 1 | Connessione a Internet<br>È possibile configurare una connessione a banda larga o remota a Internet.            |      |      |      |
| • | Configura una nuova rete<br>Configura un nuovo router o punto di accesso.                                       |      |      |      |
| ( | Connetti manualmente a una rete wireless<br>Connettersi a una rete nascosta o creare un nuovo profilo wireless. |      |      |      |
|   | Connessione a una rete aziendale<br>È possibile configurare una connessione remota o VPN alla rete aziendale.   |      |      |      |
|   |                                                                                                    |      |      |      |
|   |                                                                                                    |      |      |      |
|   | Ava                                                                                                    | inti | Annu | illa |

|          |                        |                               |        |              |           | _        |        | Х    |
|----------|------------------------|-------------------------------|--------|--------------|-----------|----------|--------|------|
| <i>←</i> | 🔮 Connetti manualmente | a una rete wireless           |        |              |           |          |        |      |
|          |                        |                               |        |              |           |          |        |      |
|          | Immettere le informa   | zioni relative alla rete      | wirel  | ess che si   | desid     | era ago  | giunge | re   |
|          | Nome di rete:          | INFN-dot1x                    |        |              |           |          |        |      |
|          | Tipo di sicurezza:     | WPA2-Enterprise               | $\sim$ |              |           |          |        |      |
|          | Tipo di crittografia:  | AES                           | ~      |              |           |          |        |      |
| •        | Chiave di sicurezza:   |                               |        | Nasco        | ondi cara | atteri   |        |      |
|          | 🗸 Avvia questa connes  | sione automaticamente         |        |              |           |          |        |      |
|          | Connetti anche se la   | rete non sta trasmettendo     |        |              |           |          |        |      |
|          | Avviso: la selezione   | di questa opzione potrebbe co | ompro  | mettere la p | rivacy de | el compu | iter.  |      |
|          |                        |                               |        |              |           |          |        |      |
|          |                        |                               |        |              |           |          |        |      |
|          |                        |                               |        |              | Av        | anti     | Ann    | ulla |
|          |                        |                               |        |              |           |          |        |      |

Inserire: Nome di rete , Tipo di sicurezza e abilitare "Avvia questa connessione automaticamente"

# Cliccare su "Avanti" poi su "Cambia impostazioni di connessione"

|                                                                                                    | _ |     | ×   |
|----------------------------------------------------------------------------------------------------|---|-----|-----|
| 🔶 🔮 Connetti manualmente a una rete wireless                                                                                 |   |     |     |
| Aggiunta di INFN-dot1x completata                                                                                            |   |     |     |
| → Cambia impostazioni di connessione<br>Apre le proprietà della connessione per consentire la modifica delle<br>impostazioni |   |     |     |
|                                                                                                    |   |     |     |
|                                                                                                    |   |     |     |
|                                                                                                    |   |     |     |
|                                                                                                    |   | Chi | udi |

Abilitare "Connetti automaticamente quando la rete si trova nel campo del computer" e poi cliccare su "Sicurezza"

| INFN-dot1x -                                          | Proprietà rete                                                           | wireless                                                                                                   | ×    |
|-------------------------------------------------------|--------------------------------------------------------------------------|----------------------------------------------------------------------------------------------------|------|
| Connessione                                           | Sigurezza                                                                |                                                                                                    |      |
| Conneccione                                           | Sicurezza                                                                |                                                                                                    |      |
| Nome:                                                 |                                                                          | INFN-dot1x                                                                                                 |      |
| SSID:                                                 |                                                                          | INFN-dot1x                                                                                                 |      |
| Tipo di rete:                                         |                                                                          | Punto di accesso                                                                                           |      |
| Disponibilità                                         | della rete:                                                              | Tutti gli utenti                                                                                           |      |
| Connetti<br>campo d<br>Cerca al<br>Connetti<br>(SSID) | i automaticamer<br>el computer<br>tre reti wireless<br>i anche se la rei | nte quando la rete si trova nel<br>durante la connessione a questa rete<br>te non sta trasmettendo il nome | 2    |
|                                                       |                                                                          | OK Annu                                                                                                    | ulla |

Specificare il Tipo di sicurezza, il tipo di crittografia ed il metodo di autenticazione come segue.

Abilitare "Memorizza credenziali per la connessione a ogni accesso" e cliccare su "Impostazioni"

| INFN-dot1x - Proprietà | rete wireless             | ×            |
|------------------------|---------------------------|--------------|
| Connessione Sicurezza  |                           |              |
|                        |                           |              |
| l ipo di sicurezza:    | WPA2-Enterprise           | ~            |
| Tipo di crittografia:  | AES                       | ~            |
|                        |                           |              |
|                        |                           |              |
|                        |                           |              |
| Scegliere un metodo d  | i autenticazione di rete: | ·            |
| Microsoft: EAP-TTLS    | ~                         | Impostazioni |
| Memorizza credenz      | iali per la connessione a | a ogni       |
| accesso                |                           |              |
|                        |                           |              |
|                        |                           |              |
|                        |                           |              |
| Impostazioni avanza    | te                        |              |
|                        |                           |              |
|                        |                           |              |
|                        |                           |              |
|                        |                           |              |
|                        |                           | OK Annulla   |

Rimuovere il flag da "Consenti privacy identità". Indicare il nome del server, "Connetti ai server seguenti", radius.pg.infn.it e selezionare le autorità di

certificazione radice attendibile come segue:

| Consenti privacy identità                                                   |           |
|-----------------------------------------------------------------------------|-----------|
| nvalida cartificato server                                                  |           |
|                                                                             |           |
| onnetti ai server seguenti:                                                 |           |
| adius.pg.infn.it                                                            |           |
| utorità di certificazione radice attendibili:                               |           |
| Certum Trusted Network CA                                                   |           |
| Class 3 Public Primary Certification Authority                              | 1         |
| COMODO RSA Certification Authority                                          | -         |
| DigiCert Assured ID Root CA                                                 | ~         |
| autonzzare il server                                                        |           |
| utenticazione client                                                        |           |
| Seleziona un metodo non EAP per l'autenticazione                            |           |
| Password Authentication Protocol (PAP)                                      | ~         |
| Utilizza automaticamente account e password di V<br>(e dominio se presente) | Vindows   |
| ) Seleziona un metodo EAP per l'autenticazione                              |           |
| Microsoft: Smart card o altro certificato (EAP-TLS)                         | ~         |
|                                                                             | Configura |
|                                                                             |           |

| pprietà TTL                                                                           |             |
|---------------------------------------------------------------------------------------|-------------|
| Consenti privacy identità                                                             |             |
| anualida actificato conver                                                            |             |
|                                                                                       |             |
| Connetti ai server seguenti:                                                          |             |
| radius.pg.infn.it                                                                     |             |
| Autorità di certificazione radice attendibili:                                        |             |
| T-TeleSec GlobalRoot Class 2                                                          |             |
| USERTrust ECC Certification Authority                                                 |             |
| USERTrust RSA Certification Authority                                                 | 1           |
| VeriSign Class 3 Public Primary Certification Authority - G                           | 33          |
| Non visualizzare una richiesta all'utente se non è possibile<br>autorizzare il server | •           |
| utenticazione client                                                                  |             |
| Seleziona un metodo non EAP per l'autenticazione                                      |             |
| Password Authentication Protocol (PAP)                                                | ~           |
| Utilizza automaticamente account e password di Wind<br>(e dominio se presente)        | lows        |
| ◯ Seleziona un metodo EAP per l'autenticazione                                        |             |
| Microsoft: Smart card o altro certificato (EAP-TLS)                                   | ~           |
| Conf                                                                                  | figura      |
| Microsoft: Smart card o altro certificato (EAP-TLS)                                   | ~<br>figura |

Confermare il metodo non EAP per l'autenticazione, PAP.

Cliccare su OK per confermare le modifiche.

| INFN-dot1x - Proprietà                                     | rete wireless         |              | ×     |  |
|------------------------------------------------------------|-----------------------|--------------|-------|--|
| Connessione Sicurezza                                      |                       |              |       |  |
| Tipo di sicurezza:                                         | WPA2-Enterprise       | ~            |       |  |
| Tipo di crittografia:                                      | AES                   | ~            |       |  |
|                                                            |                       |              |       |  |
|                                                            |                       |              |       |  |
| Scegliere un metodo di                                     | autenticazione di rei | te:          |       |  |
| Microsoft: EAP-TTLS                                        |                       | Impostazioni |       |  |
| Memorizza credenziali per la connessione a ogni<br>accesso |                       |              |       |  |
|                                                            |                       |              |       |  |
|                                                            |                       |              |       |  |
|                                                            |                       |              |       |  |
| Impostazioni avanza                                        | te                    |              |       |  |
|                                                            |                       |              |       |  |
|                                                            |                       |              |       |  |
|                                                            | _                     |              |       |  |
|                                                            |                       | OK An        | nulla |  |

Cliccare su "OK" e successivamente cliccare su "Chiudi".

# Dopo aver configurato la rete si deve effettuare la prima connessione.

Cliccare in basso a destra sull'icona relativa alla rete e successivamente cliccare su WiFi

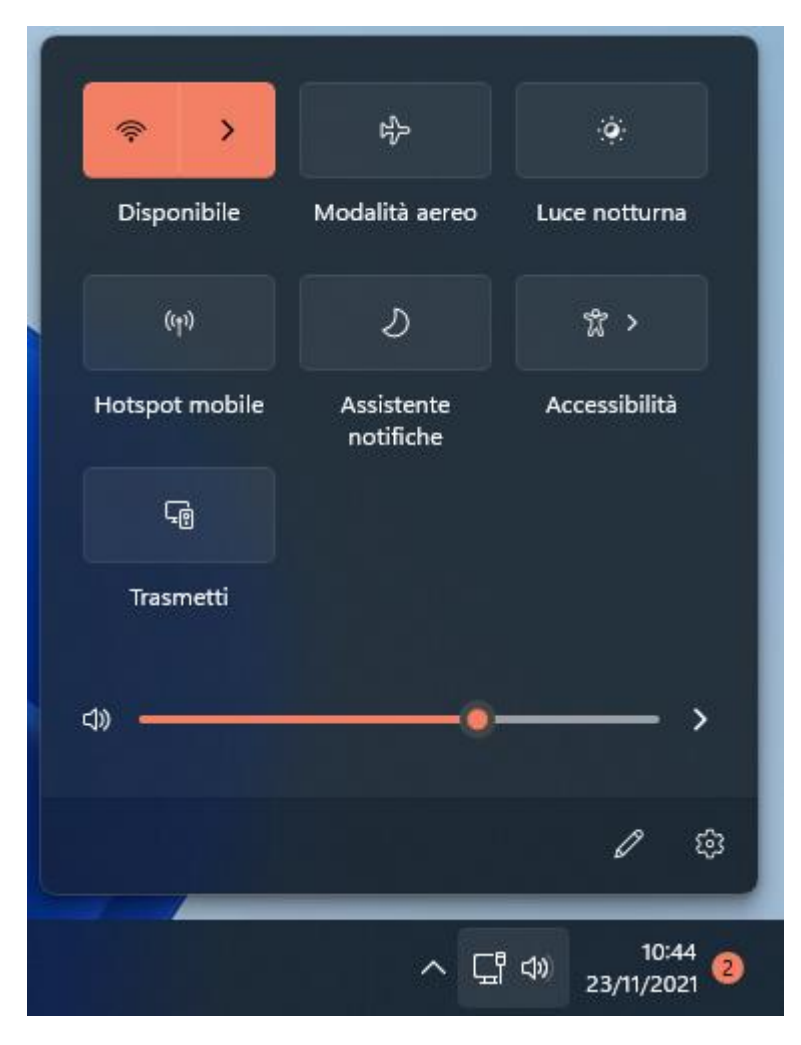

Cliccare su "INFN-dot1x", abilitare "Connetti automaticamente" e cliccare su "Connetti"

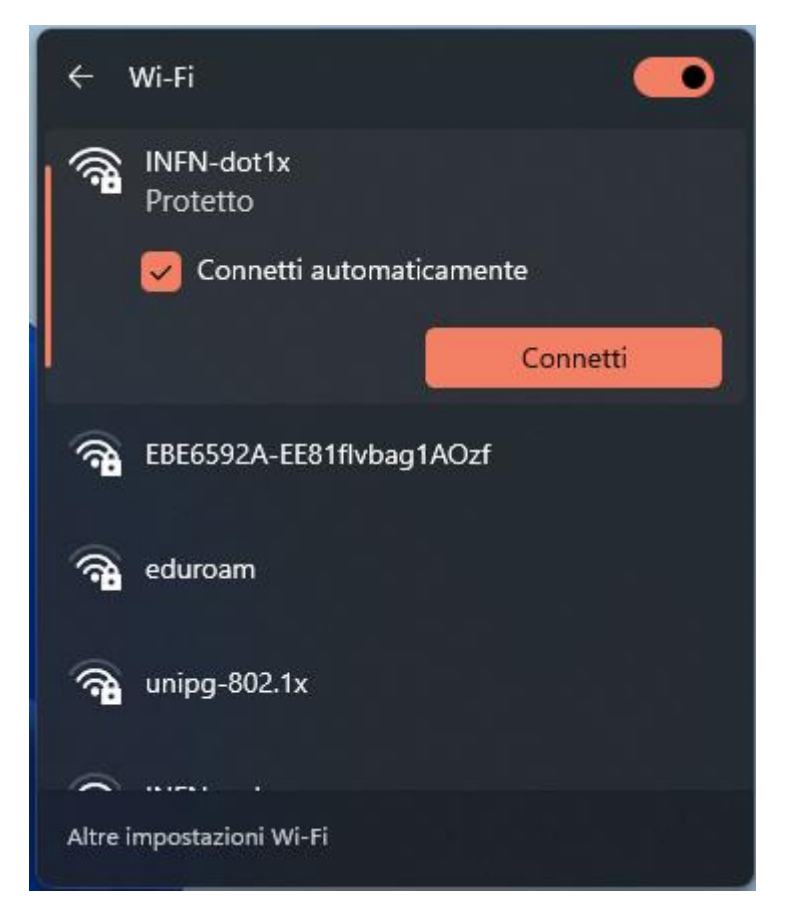

Inserire il proprio username specificando anche il dominio. Si ricorda che le credenziali sono quelle di INFN-AAI. Per esempio:

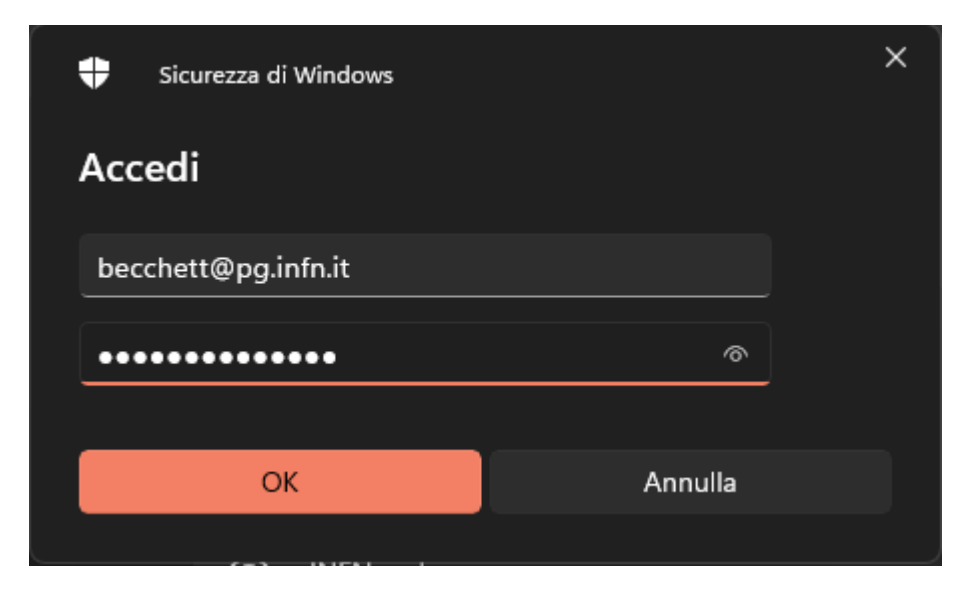

Scherma di mostra la connessione in corso...

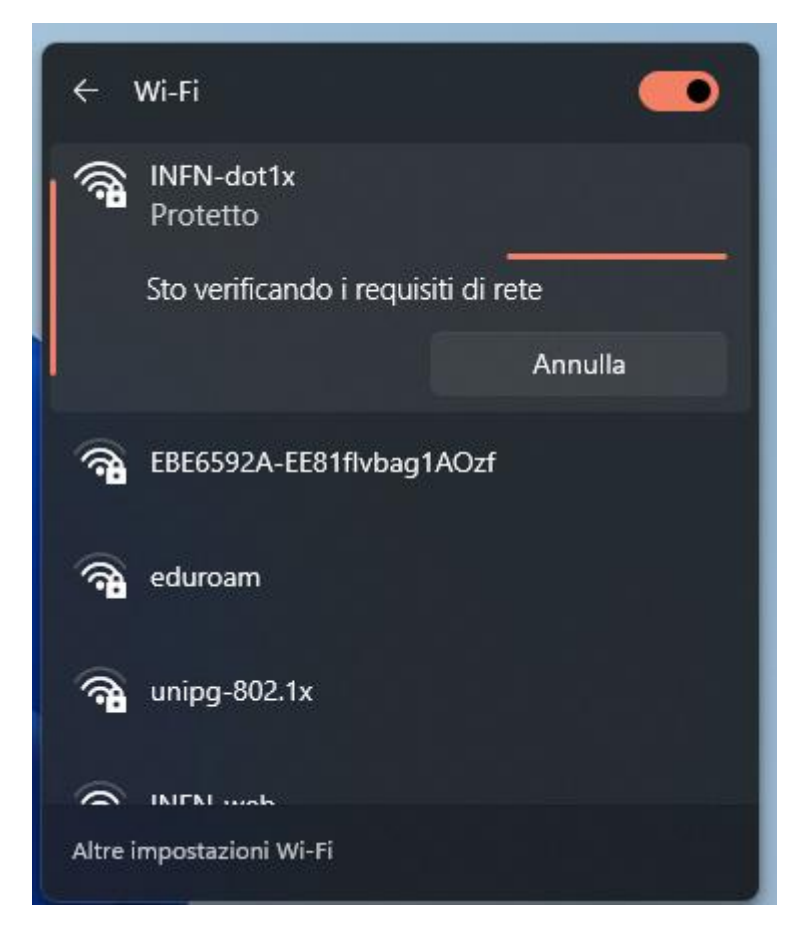

Schermata di conferma dell' avvenuta connessione.

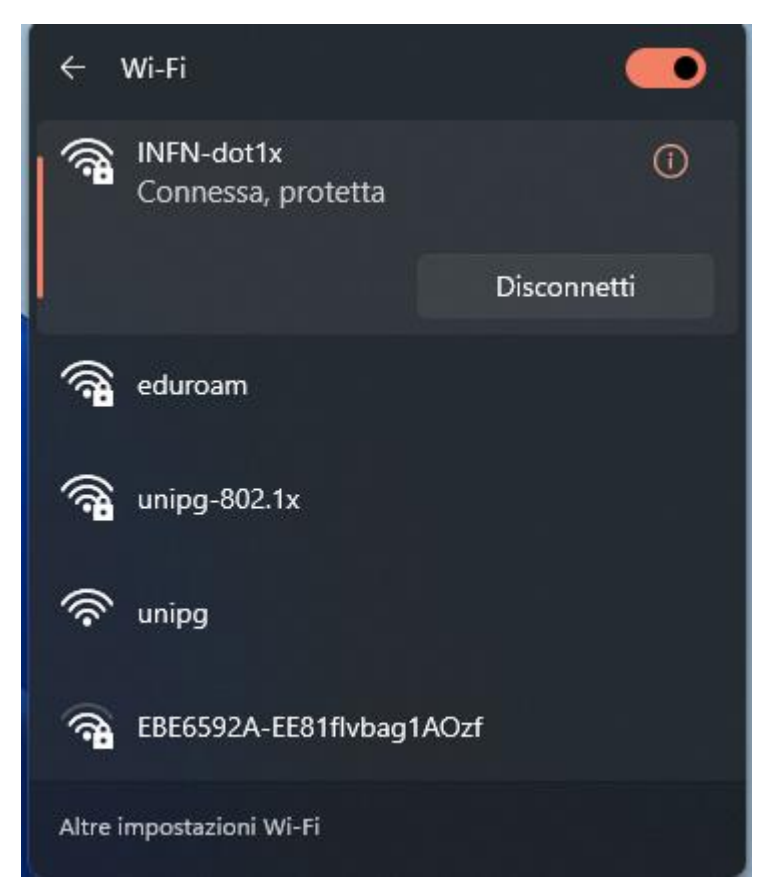